## Anleitung für Schüler

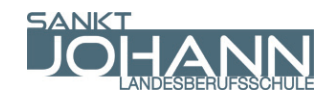

## Anwendung Google Meet - virtueller Videoklassenraum - für Schüler.

Ihre Lehrperson hat sich für die Verwendung von Google Meets für digitale Unterrichtssequenzen entschieden. Damit können Sie von daheim virtuell dem Unterricht folgen, Arbeitsblätter gemeinsam mit Ihrer Lehrperson bearbeiten, Fragen stellen und genau wie in der Klasse, zusammenarbeiten - nur virtuell. Damit Ihnen der Einstieg so leicht als möglich fällt, finden Sie nachfolgend eine kurze Anleitung zur Verwendung.

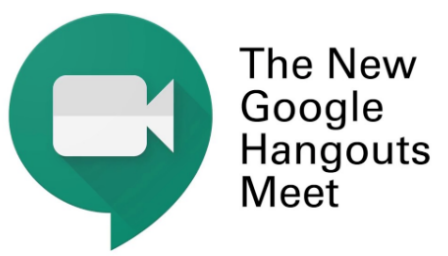

1. Schritt: Geben Sie in der Adresszeile Ihres Browsers die folgende Domain ein oder öffnen Sie den Classroom auf der Homepage der LBS St. Johann.

## classroom.google.com

2. Schritt: Wählen Sie "Go to Classrom".

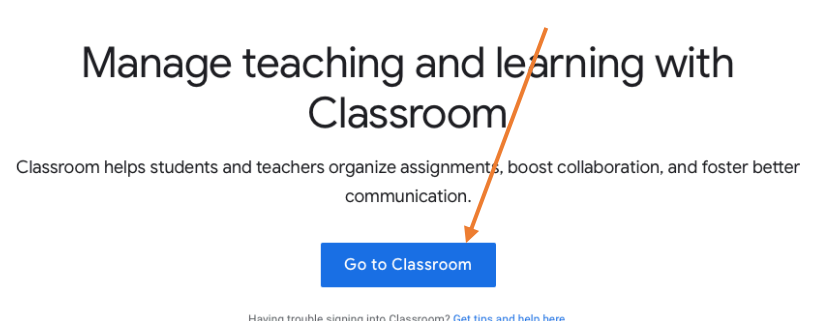

3. Schritt: Geben Sie Ihre Benutzerdaten im Anmeldefenster ein. Ihr Benutzername ist die E-Mail-Adresse der Schule. z. B. <u>IhrBenutzername@lbs-</u> <u>st-johann.salzburg.at</u>. Geben Sie Ihr Passwort ein. Das Passwort ist dasselbe wie in der Schule.

| 🔮 mpiljic@lbs-st-johann.salzburg.at 🗸 |        |
|---------------------------------------|--------|
| Passwort eingeben                     | Q      |
| assurant vargassan?                   | Wolton |
| asswort vergessen?                    | Weiter |

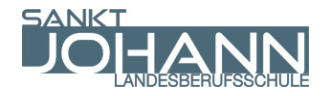

4. Schritt: Sie sind nun in der Hauptansicht von Google Classroom - hier werden, falls vorhanden, Ihre aktuellen Kurse angezeigt.

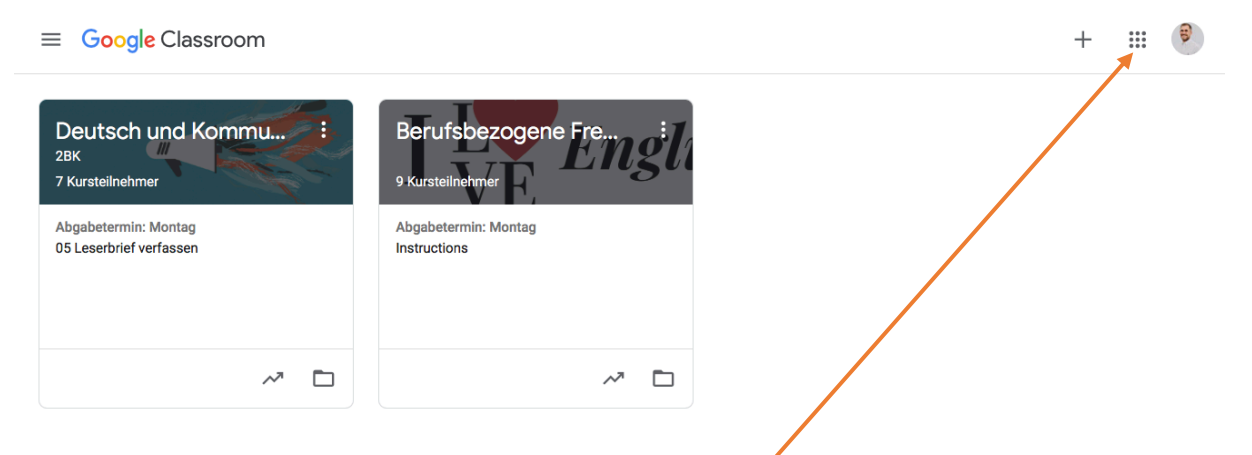

- 5. Schritt: Klicken Sie auf das Neun-Punkt-Menü.
- 6. Schritt: wählen Sie Google Meet.

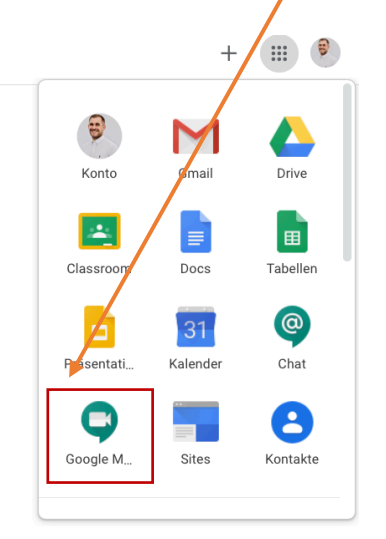

7. Schritt: Wählen Sie Besprechung starten oder beitreten und geben Sie den Sitzungsnamen ein, den Sie von Ihrer Lehrperson erhalten haben.

+ E

8. Schritt: Wählen Sie "Jetzt teilnehmen"

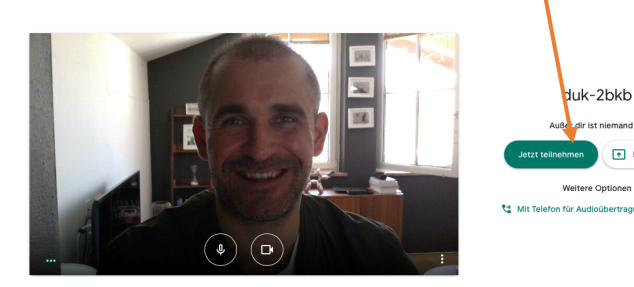

## Anleitung für Schüler

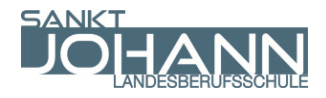

Sie können Google Hangouts Meet auch als App downloaden und damit dem Unterricht folgen. Laden Sie sich dazu die App aus dem App-Store herunter und melden Sie sich mit Ihren Schuldaten an.